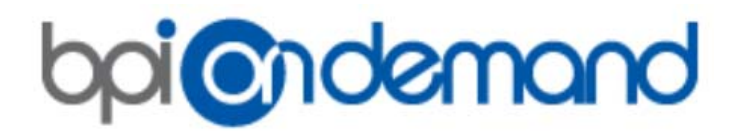

# **MY BPI SUPPORT**

User Guide

### **BPI OnDemand MyBPISupport**

Working with you to support your business. This user guide will guide you step by step of how to use MyBPISupport service portal.

BPI OnDemand Ltd bpiondemand@mailgb.custhelp.com

## Table of Contents

| Register2                                              |
|--------------------------------------------------------|
| Step 1 (Go to www.mybpisupport.com):2                  |
| Step 2 (Click Sign Up Link):2                          |
| Log In                                                 |
| Step 1 (Go to www.mybpisupport.com):4                  |
| Step 2 (Enter your Username and Password):4            |
| Forgot Username or Password5                           |
| Step 1 (Click on Forgot username or password link):5   |
| Step 2 (Enter your Email Address):5                    |
| Account Overview Page                                  |
| Sorting columns7                                       |
| Searching for a Service Request7                       |
| Logging a new Service Request on MyBPISupport8         |
| Step 1 (Click Log a Service Request):8                 |
| Step 2 (Enter SR details):                             |
| Viewing/Updating a Service Request10                   |
| Update your Service Request on MyBPISupport10          |
| Update your Service Request by Email11                 |
| Escalation, and Working Effectively with BPI Support11 |
|                                                        |

### Register

#### Step 1 (Go to www.mybpisupport.com):

Go to <u>www.mybpisupport.com</u>

The above link will bring up the home / login page on your screen.

| Log a<br>Log<br>User<br>Pres<br>Pres<br>Pres<br>Pres | a Service Request Your Account •                                                                                                 | Contact Us.<br>Clog a Service Request<br>Board & Service Request<br>our Bugoot Team                  |  |
|------------------------------------------------------|----------------------------------------------------------------------------------------------------|----------------------------------------------------------------------------------------------------|--|
| Log<br>Log<br>Press<br>End<br>Norm                   | g in g in in with an existing account meane sector sector account account sector account account account registered yet? Soc.log | Contact Us<br>Contact Us<br>Sumit a Service Request<br>Sumit a Service Request to<br>our bugont fram |  |
| Log IV<br>User<br>Pass<br>Economic<br>Notice         | y in with an existing account<br>ename<br>exercit<br>assort<br>active: unertaine or passwort?<br>registered yet? <u>Son Up</u>   | Bug a Service Request<br>Such a Service Inequent to<br>cur Report Team                               |  |
|                                                      |                                                                                                    |                                                                                                    |  |
| E                                                    | ORACLE Gold Partner                                                                                                    |                                                                                                    |  |
|                                                      |                                                                                                    |                                                                                                    |  |

#### Step 2 (Click Sign Up Link):

Register with My BPI Support

In order for you to create or update service requests with BPI Support, you will need to register on the My BPI Support service portal.

To register, click on the "Not registered yet? Sign Up" link, under the Log In button and Forgot your username or password link. Please see below:

| Log in                            |  |
|-----------------------------------|--|
| Log in with an existing account   |  |
| Username                          |  |
| Password                          |  |
| Log In                            |  |
| Forgot your username or password? |  |
| Not registered yet                |  |

The Sign Up link will bring you to the Create an Account page. See below:

|                                                                                                    | Nega Neg                                                                                                    |
|----------------------------------------------------------------------------------------------------|----------------------------------------------------------------------------------------------------|
| Long Engine Research Your Account                                                                                                    |                                                                                                    |
| Log a service requirem                                                                                                    | References in const                                                                                                    |
| Create an Account                                                                                                    | Contact Us                                                                                                    |
| Email Address *                                                                                                    | Contraction Contraction Contra |
| 8<br>Username *                                                                                                    | Submit a Service Request to<br>our Support Team                                                                                                    |
| Passaviet                                                                                                    |                                                                                                    |
|                                                                                                    |                                                                                                    |
| Verify Password                                                                                                    |                                                                                                    |
| First Name *                                                                                                    |                                                                                                    |
| Last Name *                                                                                                    |                                                                                                    |
| Company Name 1                                                                                                    |                                                                                                    |
| Company wante                                                                                                    |                                                                                                    |
| CRM User ID *                                                                                                    |                                                                                                    |
| Create Account                                                                                                    |                                                                                                    |
| and the second second se |                                                                                                    |
|                                                                                                    |                                                                                                    |
|                                                                                                    |                                                                                                    |
|                                                                                                    |                                                                                                    |
|                                                                                                    |                                                                                                    |
| ORACL E Gold                                                                                                    |                                                                                                    |
| Partner                                                                                                    |                                                                                                    |
|                                                                                                    |                                                                                                    |

Complete the required fields (TIP: use your email as your Username). Now click the Create Account button.

If the details are accepted you will be logged in. Please see the Account Overview section later in this guide.

### Log In

### Step 1 (Go to www.mybpisupport.com):

Go to <u>www.mybpisupport.com</u>

The above link will bring up the home / login page on your screen.

|                                                                    | Sign No.                                                               |  |
|--------------------------------------------------------------------|------------------------------------------------------------------------|--|
| Log a Service Request Your Account                                 |                                                                        |  |
| Log in                                                             | Contact Us                                                             |  |
| Log in with an existing account<br>Usersame<br>Passwort<br>Log III | C Log a Service Request<br>Submit a Service Request<br>our Segont Team |  |
| Ecosit usu unertaine or passiout?<br>Not registered yet? Sociula   |                                                                        |  |
|                                                                    |                                                                        |  |
|                                                                    |                                                                        |  |
| ORACLE Gold<br>Partner                                             |                                                                        |  |
|                                                                    |                                                                        |  |

### Step 2 (Enter your Username and Password):

If you have already registered, enter your Username and Password, and click Log In.

If you have not registered please see the "Register" section above. If you have forgotten your login credentials please see the "Forgot your Username or Password" section below.

Once you have successfully logged in you will be taken to the Account Overview page. Please see the "Account Overview" section later in this guide.

### Forgot Username or Password

### Step 1 (Click on Forgot username or password link):

Click on the "Forgot your username or password?" link on the login screen.

| og in with a | an existing account |   |
|--------------|---------------------|---|
| Isername     |                     |   |
|              |                     |   |
| assword      |                     |   |
| 000000       |                     |   |
|              |                     |   |
| Log In       |                     |   |
|              |                     |   |
| oraot vour u | sername or password | 2 |

### Step 2 (Enter your Email Address):

On the Account Assistance screen, enter your email address in the relevant section – either to Request your username or Reset your password. The system will send you an email with your username or a link to reset your password, provided the email address matches the one you used at the time of registration.

|                                                                                                    | Sign Up                                                                  |  |
|----------------------------------------------------------------------------------------------------|--------------------------------------------------------------------------|--|
| Log a Service Request Your Account •                                                                                                    |                                                                          |  |
| Account Assistance                                                                                                    | Contact Us                                                               |  |
| Request your username<br>If the end abates the you enter a in our system, we'll send you your username. If you don't have a username, we'll send you a limit to<br>serie an account makes<br>Email Address | Cog a Service Request<br>Submit a Service Request to<br>our Bupport Team |  |
| Email My Username                                                                                                    |                                                                          |  |
| Reset your password<br>Wiril emai you a link to a page where you can create a new password.                                                                                                    |                                                                          |  |
| Username                                                                                                    |                                                                          |  |
| Based My Password                                                                                                    |                                                                          |  |
|                                                                                                    |                                                                          |  |
|                                                                                                    |                                                                          |  |
|                                                                                                    |                                                                          |  |
|                                                                                                    |                                                                          |  |
|                                                                                                    |                                                                          |  |
| ORACLE Gold Partner                                                                                                    |                                                                          |  |
|                                                                                                    |                                                                          |  |

### Account Overview Page

The Account Overview page will display/list the four most recent service requests that you have raised with BPI Support.

| Service Reque            | sts |               |                    |                     |                 | Submit a Service Request to<br>our Support Team |
|--------------------------|-----|---------------|--------------------|---------------------|-----------------|-------------------------------------------------|
| Subject                  | ÷   | Reference #   | Category \$        | Status \$           | Date Created \$ | Give Feedback                                   |
| Test SR 13/10/14 #1      |     | 141013-000000 | Core Functionality | Unresolved          | 13/10/2014      | How can we make this site                       |
| Test SR 08/10/2104 #6    |     | 141008-000007 | User Access        | Updated by Customer | 08/10/2014      | more useful to you?                             |
| Test SR 08/10/2014 #5    |     | 141008-000006 | Integration        | Updated by Customer | 08/10/2014      |                                                 |
| Test SR 08/10/2014 #4    |     | 141008-000003 | User Access        | Unresolved          | 08/10/2014      |                                                 |
| pdate your account setti | ngs |               |                    |                     |                 |                                                 |
| hange your password      |     |               |                    |                     |                 |                                                 |
|                          |     |               |                    |                     |                 |                                                 |
|                          |     |               |                    |                     |                 |                                                 |
|                          |     |               |                    |                     |                 |                                                 |
|                          |     |               |                    |                     |                 |                                                 |
|                          |     |               |                    |                     |                 |                                                 |

To see more/all Service Requests, click on the View all Service Requests link underneath the Service Requests table.

|                           |   |               | A | Searc              | ch |                     |   |                      | Con |                                                 |
|---------------------------|---|---------------|---|--------------------|----|---------------------|---|----------------------|-----|-------------------------------------------------|
| earch your Support Histor | у |               |   |                    |    |                     |   |                      | 2   | Log a Service Request                           |
|                           |   |               |   |                    |    |                     |   | Results 1 - 10 of 13 |     | Submit a Service Request to<br>our Support Team |
| Subject                   | ÷ | Reference #   | ÷ | Category           |    | Status              | ÷ | Date Created 🛛 🗘     | A   | Give Feedback                                   |
| Test SR 13/10/14 #1       |   | 141013-000000 |   | Core Functionality |    | Unresolved          |   | 13/10/2014           |     | How can we make this site                       |
| Test SR 08/10/2104 #6     |   | 141008-000007 |   | User Access        |    | Updated by Customer |   | 08/10/2014           |     | more useful to you?                             |
| Test SR 08/10/2014 #5     |   | 141008-000006 |   | Integration        |    | Updated by Customer |   | 08/10/2014           |     |                                                 |
| Test SR 08/10/2014 #4     |   | 141008-000003 |   | User Access        |    | Unresolved          |   | 08/10/2014           |     |                                                 |
| Test SR 08/10/2014 #3     |   | 141008-000002 |   | Core Functionality |    | Unresolved          |   | 08/10/2014           |     |                                                 |
| Test SR 08/10/2014 #2     |   | 141008-000001 |   | User Access        |    | Unresolved          |   | 08/10/2014           |     |                                                 |
| Test SR 08/10/2014 #1     |   | 141008-000000 |   | User Access        |    | Solved              |   | 08/10/2014           |     |                                                 |
| Test SR 07/10/2014 #1     |   | 141007-000000 |   | User Access        |    | Solved              |   | 07/10/2014           |     |                                                 |
| Test SR 06/10/2014 #2     |   | 141006-000001 |   | Reporting          |    | Solved              |   | 06/10/2014           |     |                                                 |
| Test SR 06/10/2014 #1     |   | 141006-000000 |   | Core Functionality |    | Unresolved          |   | 06/10/2014           |     |                                                 |
| I 2 Next >                |   |               |   |                    |    |                     |   |                      |     |                                                 |

### Sorting columns

You can sort your list by any column you like. By simply clicking on any column header, you can sort the column by ascending or in descending order.

#### Searching for a Service Request

On the View all Service Requests screen you can use the Search your Support History field to search for key words in the Subject. To search other parameters use the Advanced Search link above the Search box.

### Logging a new Service Request on MyBPISupport

### Step 1 (Click Log a Service Request):

Creating a new service request is pretty straight forward. Simply click on the "Log a Service Request" link on the right in the Contact Us box, or click on the Log a Service Request tab:

| ? Service Reque           | sts |               |                    |                     |                | Log a Service Reques     |
|---------------------------|-----|---------------|--------------------|---------------------|----------------|--------------------------|
| Subject                   | ¢   | Reference #   | Category \$        | Status \$           | Date Created 🔶 | Give Feedback            |
| Test SR 13/10/14 #1       |     | 141013-000000 | Core Functionality | Unresolved          | 13/10/2014     | How can we make this sit |
| Test SR 08/10/2104 #6     |     | 141008-000007 | User Access        | Updated by Customer | 08/10/2014     | more useful to you?      |
| Test SR 08/10/2014 #5     |     | 141008-000006 | Integration        | Updated by Customer | 08/10/2014     |                          |
| Test SR 08/10/2014 #4     |     | 141008-000003 | User Access        | Unresolved          | 08/10/2014     |                          |
| View all Service Requests |     |               |                    |                     |                |                          |

#### Step 2 (Enter SR details):

Enter the Subject (short description) and Description (details) for the request that you would like to raise. Now Attach any supporting documentation (e.g. screenshots) and select a Product and Category from the dropdown lists to classify the type of request and help the BPI Support Team investigate the issue.

| Submit a Service Request to our Support Team                                                                                         | Contact Us                                                               |
|----------------------------------------------------------------------------------------------------|--------------------------------------------------------------------------|
| Subject " Problems logging in Descrimting "                                                                                          | Log a Service Request<br>Submit a Service Request to<br>our Support Team |
| i am having issues logging into the system. I'm getting the following error:<br>xyz-123                                              | Give Feedback<br>How can we make this site<br>more useful to you?        |
| Attach Documents                                                                                                    |                                                                          |
| Drowse                                                                                                    |                                                                          |
| CRM .                                                                                                    |                                                                          |
|                                                                                                    |                                                                          |
| Category                                                                                                    |                                                                          |
| Category<br>User Access<br>Access Issue -                                                                                            |                                                                          |
| Category<br>User Access<br>Access Issue<br>SR Type "                                                                                 |                                                                          |
| Category User Access Access Issue SR Type * Issue                                                                                    |                                                                          |
| Category User Access Access Issue  SR Type " Issue  Customer Priority I-Hom V                                                        |                                                                          |
| Category User Access Access Issue  SR Type " Issue  Customer Priority I-High  Customer Priority Contact Me Via * Support PortalEmail |                                                                          |

The "SR Type" option distinguishes between a Change Request for an enhancement/change to your system, an Issue where you are experiencing difficulties or errors, and a Query where you simply wish to ask us something. This will help our Support Team to understand and allocate the issue, and to seek additional approval from your senior management or CRM administrator as required.

The "Customer Priority" field allows you to specify a priority (Low, Medium or High) for this SR, relative to other SRs you may have open with BPI. This will allow our Support Team to align their focus accordingly.

The "Contact Me Via" option allows you to specify your preferred method for the BPI Support Team to contact you with any information relating to the Service Request (Email, Phone, or Support Portal). If you wish to be contacted by Phone please include a phone number in the Description.

Now click the Continue button to submit your Service Request. As soon as you have created a new SR it will be displayed in the list of your Service Requests with a Reference Number. The new Service Requests is immediately sent to the BPI Support Team.

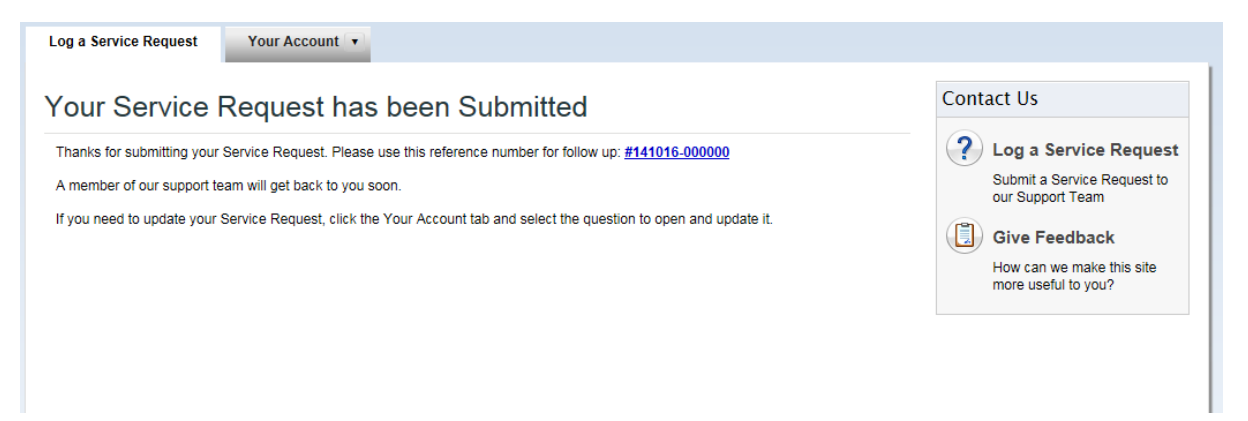

### Viewing/Updating a Service Request

Updates from the BPI Support Team will be automatically posted to the MyBPISupport portal, and emailed to your registered email address. If you have specified to Contact Me Via phone, one of the Support Team will be in touch (provided you have given a phone number to reach you on).

#### Update your Service Request on MyBPISupport

On the Account Overview or Support History screen, click on the SR Subject link to update the Service Request (respond or send new information to the BPI Support Team), or to view the additional details and history of the SR.

| count Overview                                                                                                    |                                               |                    |                     |              |   | Contact Us                                                                                                    |
|----------------------------------------------------------------------------------------------------|-----------------------------------------------|--------------------|---------------------|--------------|---|----------------------------------------------------------------------------------------------------|
|                                                                                                    |                                               |                    |                     |              |   | ? Log a Service Reque                                                                                                    |
| <b>Service Requests</b>                                                                                                    |                                               |                    |                     |              |   | Submit a Service Request to<br>our Support Team                                                                                             |
| Subject                                                                                                    | Reference #                                   | Category \$        | Status \$           | Date Created | ¢ | Give Feedback                                                                                                    |
| Please reset my Password                                                                                                    | 141016-000000                                 | Liser Access       | Unresolved          | 16/10/2014   |   | How can we make this site                                                                                                    |
| Test SR 13/10/14 #1                                                                                                    | 141013-000000                                 | Core Functionality | Unresolved          | 13/10/2014   |   | more useful to you?                                                                                                    |
| Test SR 08/10/2104 #6                                                                                                    | 141008-000007                                 | User Access        | Updated by Customer | 08/10/2014   |   |                                                                                                    |
| Test SR 08/10/2014 #5                                                                                                    | 141008-000006                                 | Integration        | Updated by Customer | 08/10/2014   |   |                                                                                                    |
| Settings Jodate your account settings Change your password                                                                                                    |                                               |                    |                     |              |   |                                                                                                    |
| Dedate your account settings<br>Change your password                                                                                                    |                                               |                    |                     |              |   |                                                                                                    |
| Settings Update your account settings Change your password a Service Request You                                                                                                    | Account                                       |                    |                     |              |   |                                                                                                    |
| Settings Update your account settings Change your password  a Service Request You ease reset my F                                                                                                    | Account 🔹                                     |                    |                     |              |   | Contact Us                                                                                                    |
| Settings Update your account settings Change your password a Service Request You ease reset my F                                                                                                    | Account 🔹                                     |                    |                     |              |   | Contact Us<br>Contact Service Reques                                                                                                    |
| Settings Update your account settings Change your password  a Service Request You ease reset my F pdate this Service Requ                                                                                          | Account<br>assword                            |                    |                     |              |   | Contact Us  Contact Us  Log a Service Request our Support Feam                                                                              |
| Settings Update your account settings Change your password  a Service Request You ease reset my F pdate this Service Requ you want a response?                                                                     | Account<br>assword                            |                    |                     |              |   | Contact Us<br>Contact Us<br>Log a Service Request<br>Submit a Service Request to<br>our Support Team                                        |
| Settings Update your account settings Change your password  a Service Request You ease reset my F pdate this Service Requ you want a response? es, please respond. This is still a                                 | Account<br>assword<br>ast<br>ongoing Request. |                    |                     |              |   | Contact Us<br>Log a Service Request<br>Submit a Service Request to<br>our Support Team<br>Give Feedback                                     |
| Settings Update your account settings Change your password  a Service Request You ease reset my F pdate this Service Requ you want a response? es, please respond. This is still a d additional information to you | Account<br>assword<br>ast<br>ongoing Request. |                    |                     |              |   | Contact Us  Log a Service Request Submit a Service Request to our Support Team  Give Feedback How can we make this site more useful to you? |

Scroll down the page to see the full Communication History and additional details.

~

Contact Me Via \*

-Escalate O Yes O No Submit

Attach additional documents to your Service Request
Browse...

To send an update (response, question or additional information) please fill in the details and attach any relevant supporting documentation (e.g. screenshots).

If the issue has been resolved and you do not require a response, please select the option under "Do you want a response" of "No, this Request has been resolved".

If you wish to escalate the issue for any reason (e.g. a response or solution has not been sent in a timely manner, or the severity/urgency has increased) please select the Escalate = Yes radio button.

NOTE: please do not escalate a Service Request immediately after it has been logged.

Now click the Submit button to send the update.

#### Update your Service Request by Email

You can send a response/update to a Service Request by replying directly to the email that is sent from us to you regarding the Service Request logged. These emails will be sent from "BPI Customer Support Team (<u>bpiondemand@mailgb.custhelp.com</u>)"

Please do not block this email address or you will not receive any updates to your requests.

#### Escalation, and Working Effectively with BPI Support

For a guide to how to Escalate your Service Requests, and working effectively in general with BPI Support please go to the following web page:

http://img03.en25.com/Web/BPIONDEMAND/%7bf59b4e30-d8cd-4e3a-bdb7-2be62f83e260%7d Working Effectively with BPI Support.pdf

This document outlines and explains how to work effectively with the BPI OnDemand Customer Support Team, and how to utilize our tools and processes to maximize the return on investment from your implementation and Managed Service.

### Logging a new Service Request by Email

You may now log a new Service Request by sending an Email to our Support Inbox <u>bpiondemand@mailgb.custhelp.com</u>. This will automatically log the request on our MyBPISupport System, and will be available to view and update on <u>www.mybpisupport.com</u>, so long as the email address you are sending from is the same as the email address you have registered with.